# 2014

## RSP1开发套件用户手册

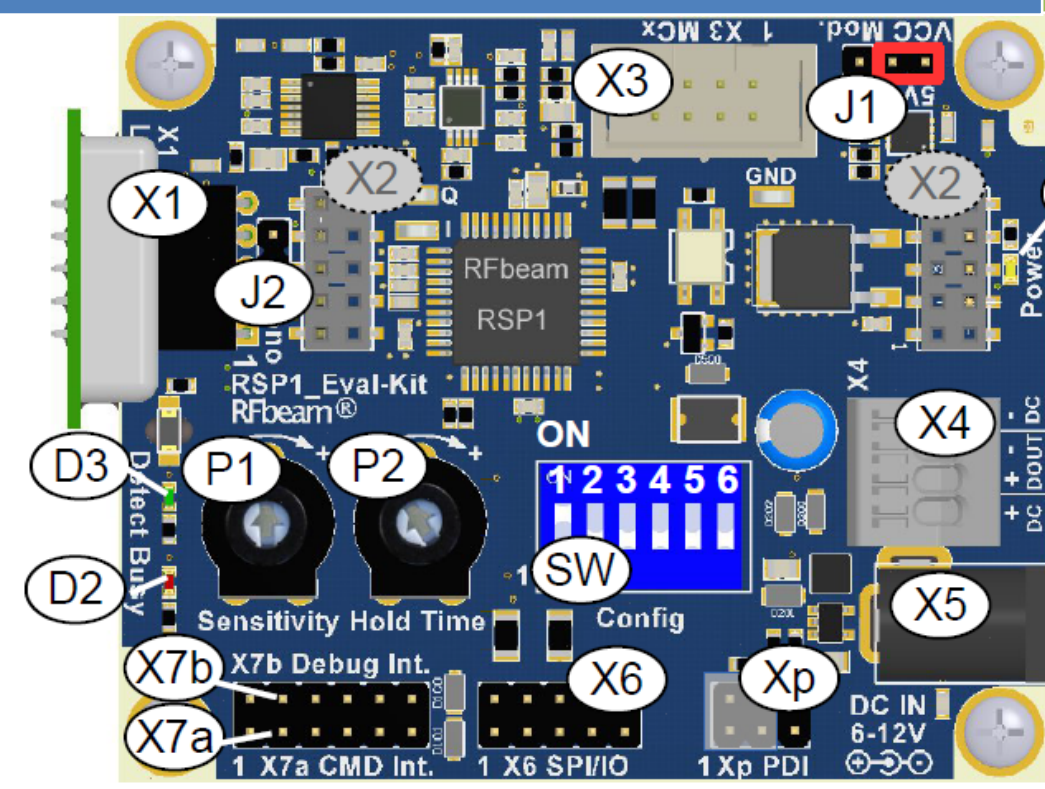

BEYD 深圳市佰誉达科技有限公司 2014/10/27

## RSP1 开发套件用户手册

## 目录

| 应用2                    |
|------------------------|
| 概述2                    |
| 包装清单3                  |
| 入门3                    |
| 准备工作3                  |
| 快速启动4                  |
| 开关设置汇总5                |
| 模式开关'SW'5              |
| 典型设定5                  |
| 使用 RSP 软件工具6           |
| 定位 COM 端口号6            |
| RSP_Terminal 软件6       |
| RSP_Scope 软件10         |
| 速度图表显示解读12             |
| RSP1_Eval-Kit 开发套件硬件13 |
| 供电电源13                 |
| 数字输出13                 |
| 连接头针脚14                |
| 背景信息16                 |
| 多普勒信号基础16              |
| 检测速度的分辨率 vs.采样率16      |
| 同时使用串行接口17             |
| 安装提示17                 |
| 雷达天线罩(外壳)设计17          |
| 干扰因素18                 |
| 震动,通风机18               |
| 灵敏度和最大探测距离18           |
| 其他技术文档18               |
| 版本历史19                 |

## 特点

- RFbeam 公司 RSP1 处理器的参考设计
- 先进的运动检测系统
- 高性能信号处理
- 比传统设计具有更远的检测距离
- 更好的抗干扰性
- 支持 RFbeam 公司大部分的雷达传感器
- 单独运行或以主机方式运行
- 套件包含相关的分析和命令软件
- 为客户的产品开发和市场拓展节省时间

## 应用

- 基于 RSP1 处理器做开发的参考设计
- 探索多普勒信号处理的 FFT
- 根据不同应用,进行雷达传感器的选型

### 概述

RSP1 开发套件内置先进的信号处理算法,是一套完整的运动检测系统。采用此套件,将为客户大大节省开发时间和成本。

RSP1 处理器提供自适应噪声消除算法,并可以自动匹配不同的雷达传感器。用户可以 通过多达 30 个命令和参数对 RSP1 处理器进行设置。

RSP1 开发套件可以独立运行,也可以作为服务器或主机运行。此套件还提供相关的配置软件和信号图形化软件。

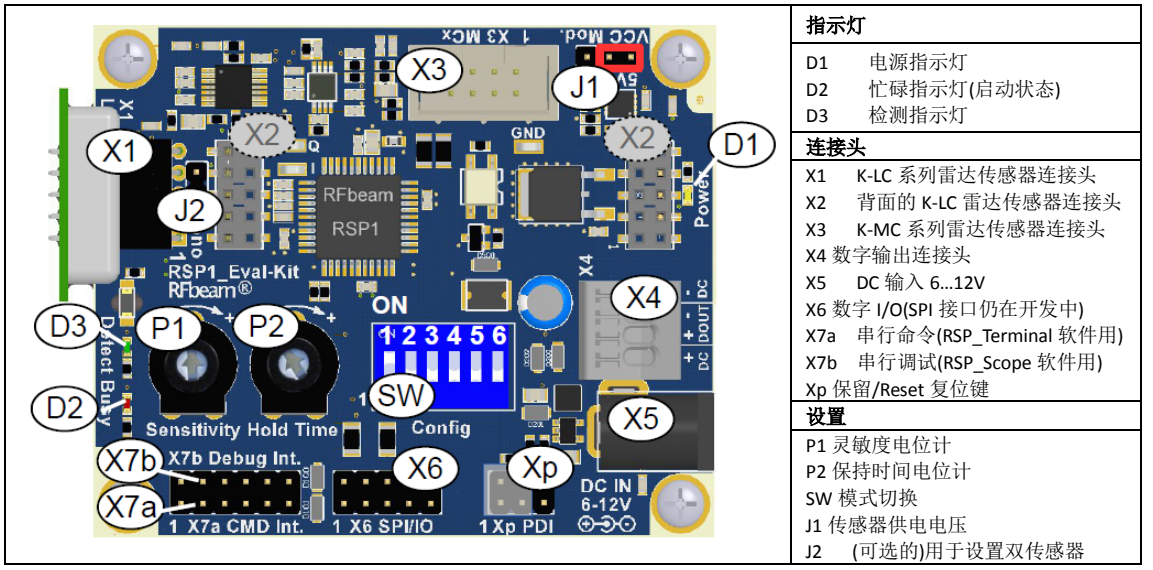

图 1.连接头和指示灯

## 包装清单

- 1. Eval-Kit PCB 电路板
- 2. RS232 转 USB 线
- 3. U 盘内容:
  - RSP\_Terminal 软件, RSP\_Scope 软件, FTDI USB 转串口驱动程序
  - 相关文档
- 4. 5个 RFbeam 雷达传感器:
  - K-LC1a, K-LC3 (单通道雷达传感器)
  - K-LC2, K-LC5, K-LC6 (I/Q 双通道雷达传感器)

## 入门

## 准备工作

我们先不连接任何 PC 软件, 而是把开发套件当作一个独立设备运行。

请按以下步骤操作:

- 安装 U 盘里面的脚本文件 setup.cmd。 执行这个脚本,若干的软件模块将被安装,请接受安装这些软件模块。如果您的电脑未安装 LabVIEW 引擎,您将被询问是否接受 NI 公司的 license,请接受该 license 并安装至默认位置。
- 2. 安装完成之后,在 Windows 开始菜单(开始-所有程序-RFbeam-RSP)和桌面,会看到 软件 RSP\_Terminal 和 RSP\_Scope 图标。
- 3. 连接 FTDI USB 线至电脑,另一端**不连接**开发套件! Windows 系统会在几秒钟之内识别出 FTDI。然后,在电脑上拔掉 USB 线。
- 4. 将 K-LC2 雷达传感器插入开发套件的连接头 X1。
- 5. 将 DIP 开关'SW'的'1'设置为 ON,其他设置为 OFF,如下

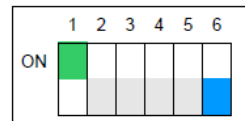

- 6. 将灵敏度电位计 P1 调至最大(+号方向)
- 7. 将保持时间电位计 P2 调至最小(-号方向)

#### 注意事项:

- 在插入和拔出雷达传感器之前,请勿断开电源
- K-LC系列雷达传感器对静电较为敏感,连接至开发套件之前,请先触摸 RSP1 开发套件 进行放电,然后再连接 K-LC系列雷达传感器至开发套件。

## 快速启动

注:此时,RSP1 开发套件仍未连接任何 PC 端软件。

- 1. 将 USB 线连接至开发套件的 X7a 连接头(黑色线必须连接引脚'1')
- 2. 将 USB 线另一头连接至电脑,此时电脑为开发套件进行供电
- 3. 注意观察 LED 指示灯
  - 电源指示灯 D1 亮灯
  - 忙碌指示灯 D2 亮灯约 5 秒,表示 RSP1 处理器正在学习雷达传感器和工作环境
- 4. 忙碌指示灯 D2 熄灭后, RSP1 就准备好了

RSP1 也可以不连接电脑,单独运行。此时,可使用 12VDC 的适配器或者 9V 的电池通过 开发套件的 X5 连接头进行供电。

#### 进一步探索

请将雷达传感器 K-LC2 连接至开发套件, K-LC2 是 I/O 双通道雷达传感器,可以判别运动方向。(具体检测的运动方向可以通过 DIP 开关'SW'进行设置)

->靠近方向:

- 如果检测到靠近方向的运动,绿色指示灯 LED
- 可以在雷达传感器前面走几步检查一下

->灵敏度电位计:

 调节这个电位计会影响最大探测距离。在最小灵敏度附近,传感器可能不会有任何 反应。当然,这个灵敏度电位计对不同的雷达传感器型号的表现可能不一样。

->保持时间电位计:

• 将其调至中间位置:保持时间约为5秒。最大的保持时间约为160秒。

->运动方向设置:

- 将灵敏度调至最大,保持时间调至最小,以获得最佳的检测体验
- 设置 DIP 开关'SW'可以改变探测方向,如下

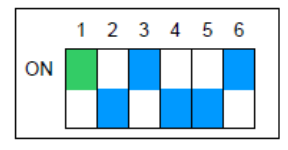

单通道

来回方向都被检测

远离方向 此设置只检测远离方向

注意:修改以上设置需在开发套件重新上电后方可生效

->尝试其他的设置,请参考开关设置汇总章节

#### 其他注意事项:

- 在插入和拔出雷达传感器之前,请勿断开电源
- X2 连接头的焊接针脚处不可连接任何设备,只能在开发套件背面的 X2 连接头连接相关的雷达传感器

## 开关设置汇总

通过开发套件上连接头 X7a 上面连接的 ASCII 终端,大约有 30 个参数和设定可以进行 设置并永久保存。更多信息,请参考 RSP1 的 datasheet。

在没有连接终端的情况下,可以通过电位计和 DIP 开关'SW'进行参数设置。

## 模式开关'SW'

#### 设置的修改在重新上电之后生效。

| 开关序号    | 功能                | ON                       | OFF(默认)             |
|---------|-------------------|--------------------------|---------------------|
| 1       | 灵敏度/保存时间          | 使用电位计                    | 使用 EEPROM 的设置       |
| 只有当开关序号 | 号 6 位于 ON 状态时,开关序 | 号 25 的设置才有效              |                     |
| 2       | 雷达传感器类型           | 单通道传感器(如 K-LC1a)         | I/Q 双通道传感器(如 K-LC2) |
| 3       | 方向模式              | 不判别运动方向(即使连接 I/Q 双通道传感器) | 判别运动方向              |
| 4       | 方向                | 远离                       | 靠近                  |
| 5       | 抗干扰级别             | 高                        | 低                   |
| 6       | 选择设定模式            | 使用开关序号 25 的设定            | 使用 EEPROM 模式设定      |

## 典型设定

以下例子假定 EEPROM 保存的是标准的默认参数。关于 EEPROM 参数的更多信息,请参考 RSP1 的 datasheet。

开关序号1定义了灵敏度和保持时间电位计是动态值还是固定值。

只有当开关序号 6 位于 ON 状态时,开关序号 2...5 的设置才有效。

| 配置                                      | 开关设置              | 备注                                                                                                 |
|-----------------------------------------|-------------------|----------------------------------------------------------------------------------------------------|
| 使用电位计                                   | 0N 1 2 3 4 5 6    | 除了电位计,其他的参数都来自 EEPROM,默认如下:<br>-I/Q 双通道传感器(如 K-LC2, K-LC5)<br>-检测靠近方向的运动                           |
| 所有参数都不能手动设置                             | 0N 1 2 3 4 5 6    | 所有参数都来自 EEPROM,默认如下:<br>- 灵敏度为最大值<br>- 保持时间为最小值<br>- I/Q 双通道传感器(如 K-LC2, K-LC5)<br>- 检测靠近方向的运动     |
| 所有参数均可以手动设置<br>可判别运动方向                  | 1 2 3 4 5 6<br>ON | 重要参数手动设置如下:<br>#2: I/Q 双通道传感器(如 K-LC2, K-LC5)<br>#3: 方向模式为判别运动方向<br>#4: 检测靠近方向的运动<br>#5: 标准的抗干扰级别  |
| 所有参数均可以手动设置<br>不判别运动方向<br>连接 I/Q 双通道传感器 | 0N 1 2 3 4 5 6    | 重要参数手动设置如下:<br>#2: I/Q 双通道传感器(如 K-LC2, K-LC5)<br>#3: 方向模式为不判别运动方向<br>#4: 检测靠近方向的运动<br>#5: 标准的抗干扰级别 |
| 所有参数均可以手动设置<br>不判别运动方向<br>连接单通道传感器      | 1 2 3 4 5 6<br>ON | 重要参数手动设置如下:<br>#2: 单通道传感器(如 K-LC1, K-LC3)<br>#3: 方向模式为不判别运动方向<br>#4: 无需理会<br>#5: 标准的抗干扰级别          |

## 使用 RSP 软件工具

- RSP\_Terminal 软件允许通过串行接口观察和改变 RSP 参数。一般连接至开发套件的 X7a 接口,也可以连接至 X7b 接口。
- RSP\_Scope 软件允许通过串行接口观察内部信号,一般连接至开发套件的 X7b 接口 RSP1 的软件工具需要用到一根 FTDI 的 USB 转 TTL 线(TTL-232R-3V3),驱动随货附上。

## 定位 COM 端口号

连接 FTDI 线至电脑的 USB 端口

然后启动一个 RSP 软件工具, 会弹出一个 COM 口对话框如下:

|               | - |
|---------------|---|
| COM11 • 38400 |   |

正常情况下,最大的 COM 端口号会是正确的端口号 为确保无误,请拔出 USB 线,并重新插入。 对应的端口号将消失,并重新出现。

RSP 工具将会记住被选中的端口号。

图 2.连接 COM 口对话框

## RSP\_Terminal 软件

利用 RSP\_Terminal 软件,可以对 RSP1 处理器的所有参数进行观察和设置。

#### 建立连接

| COM11 🗨 | 38400 💌 |
|---------|---------|

#### 建立连接:

- 1. 将串口线连接至开发套件的 X7a 接口
- 2. 将串口线连接电脑的 USB 端口
- 3. 启动 RSP\_Terminal 软件
- 4. 设置波特率为 38400
- 5. 点击按键 **OK**

| Program Version SelectedPort SystemState<br>09.0.10 COM11 Operate 输入命令\$R04(获取 RSP1版本号) | T RSP_Terminal                                                   |                                                |                        | 检查是否连接成功                                                   |
|-----------------------------------------------------------------------------------------|------------------------------------------------------------------|------------------------------------------------|------------------------|------------------------------------------------------------|
|                                                                                         | Command Response   Command Response   QR0413 QR0413   EXIT [F12] | Program Version SelectedPort<br>0.9.0.10 COM11 | SystemState<br>Operate | 检查定日建被成功<br>输入命令\$R04(获取 RSP1 版本号)<br>->应答@R0413(版本号为 1.3) |

RSP1 采用客户端-服务器协议工作,RSP1 就是一个服务器,执行来自客户端(电脑软件)的命令。执行循环命令时,可能会罕见地遇到例外。。

所有'A'类和'S'类参数都将永久保存于 EEPROM。

## 命令语法:

| 读取参数:                     | 命令\$A02<  | 回车>    | ->应答@A0209                            |
|---------------------------|-----------|--------|---------------------------------------|
| 写入参数:                     | 命令\$A0203 | 3<回车>  | ->应答@A0203                            |
| 读取参数例子                    |           | 解释     |                                       |
| \$A02<回车>                 |           | \$:    | 命令标识符                                 |
|                           |           | A:     | 命令类                                   |
|                           |           | 02:    | 2 位十六进制数的参数                           |
|                           |           | 回车:    | 回车键(或 <cr>或<cr><lf>代码)</lf></cr></cr> |
| 应答例子                      |           |        |                                       |
| @A0209 <cr><lf></lf></cr> |           | @:     | 应答标识符                                 |
|                           |           | A02:   | 命令确认                                  |
|                           |           | 09:    | 实际的2位数值(一般为十六进制)                      |
|                           |           | CRLF:  | 为"回车换行"代码                             |
| 写入参数例子                    |           |        |                                       |
| \$A0203<回车>               |           | \$:    | 命令标识符                                 |
|                           |           | A:     | 命令类                                   |
|                           |           | 02:    | 2 位数参数号                               |
|                           |           | 03:    | 2 位新的参数值(通常为十六进制)                     |
|                           |           | 回车:    | 回车键(或 <cr>或<cr><lf>代码)</lf></cr></cr> |
| 应答例子                      |           |        |                                       |
| @A0203 <cr><lf></lf></cr> |           | @:     | 应答标识符                                 |
|                           |           | A02:   | 命令确认                                  |
|                           |           | 03:    | 2 位数值的确认(一般为十六进制)                     |
|                           |           | CRLF   | 为"回车换行"代码                             |
| 读取命令例子                    |           | 返回一个字符 | 子<br>串                                |
| \$R10                     |           | 获取固件版本 | 的字符串                                  |
| 应答例子                      |           |        |                                       |
| @RFbeam RSP1 Version      | n V1.4    | 在参数表中, | 字符串应答被标记带星号*                          |
| Sep 19 2014               |           |        |                                       |

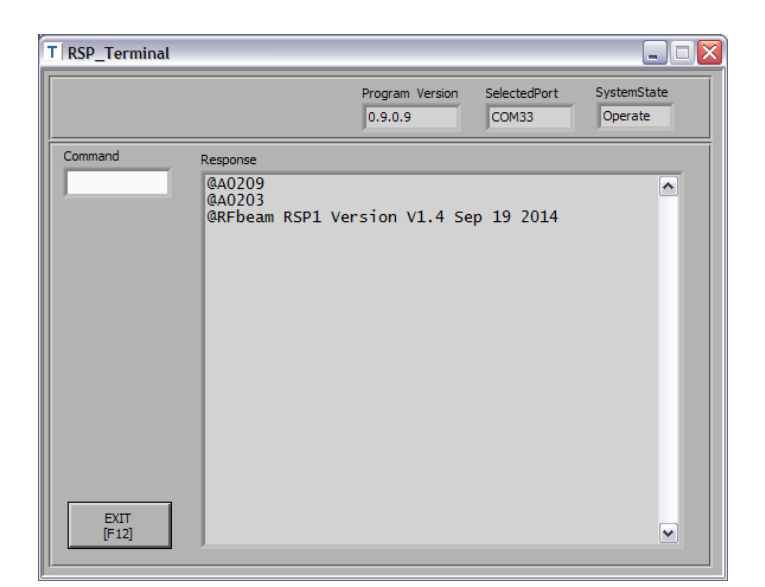

图 3. RSP\_Terminal 软件界面显示应答消息

## 最重要的参数和命令

| 参数   | 默认值      | 最小值 | 最大值 | 功能         | 描述                                       | R            |
|------|----------|-----|-----|------------|------------------------------------------|--------------|
| 类别 A | (EEPROM) | )   |     | 应用参数       | 最终用户在实际应用中的特殊设定                          |              |
| A01  | 01       | 00  | 09  | 保持时间       | 9: 检测结果输出的最大保持时间                         |              |
| A02  | 09       | 00  | 09  | 灵敏度        | 9: 最大的检测灵敏度                              |              |
| A03  | 03       | 00  | 09  | 抗干扰性       | 9:最大的抗干扰性                                |              |
| A05  | 00       | 00  | 02  | 方向         | 0: 靠近; 1: 远离; 2: 两者皆有                    |              |
| 类别 S | EEPROM   |     |     | 系统参数       | 应用特殊参数                                   |              |
| S00  | 00       | 00  | 01  | 雷达传感器类型    | 0:双通道 I/Q; 1: 单通道                        | $\checkmark$ |
| S01  | 00       | 00  | 01  | 使用备用模拟端口   | 1: ADC 输入引脚为 2 和 3, 而不是 44 和 1           | $\checkmark$ |
| S02  | 01       | 00  | 01  | FFT 取平均值   | 1: 取平均值                                  | $\checkmark$ |
| S03  | 02       | 01  | 09  | 采样率        | 采 样 率 = 数 值 x1028Hz(df=5Hz) ; 9 :        |              |
|      |          |     |     |            | 11.254kHz(df=44Hz); A: 22.53kHz          |              |
| S08  | 01       | 00  | 01  | 带宽         | 1: 低带宽(数字输出用于外部滤波器)                      |              |
| S09  | 04       | 00  | 04  | ADC 增益     | 增益=2^n, 0->1; 1->2; 2->4; 3->8; 4->16 √  |              |
| 类别 R | (立即,实    | (时) |     | 实时读取参数     | 只读取参数                                    |              |
| R00  | -        | 00  | 01  | 检测是否激活     | 1: 检测输出有效(包括保存时间)                        |              |
| R01  | -        | 00  | FF  | 测量速度       | 0:无谱峰位置(FFT 频点位置)                        |              |
| R02  |          | 0   | FF  | 噪声级别均值     | 所有 FFT 频点的平均值                            |              |
| R04  | -        | 00  | FF  | 软件版本       | 主.次版本(0.x 为预发布版本)                        |              |
| R10  | *        | -   | -   | 软件版本字符串    | 完整的软件版本和日期字符串,不超过 40 字符                  |              |
| R11  | *        |     |     | 结果字符串      | SpeedFW, SpeedBW, MagFW, MagBW <cr></cr> |              |
| 类别 w | (立即,实    | (时) |     | 实时写入参数     | 写入可变参数                                   |              |
| W00  | -        | 00  | 01  | 检测输出设置     | 1: 设置数字检测输出; 0: 普通输出                     |              |
| W01  | -        | -   | -   | RSP1 处理器复位 | 软件复位,数值不受影响                              |              |
| W02  | -        | -   | -   | 加载默认参数     | 加载所有参数的默认值                               |              |

#### 完整的参数列表请参考 RSP1 的 datasheet

注: 使用命令\$W02 将所有参数恢复为默认值。

这个软件相当于一个虚拟示波器,可在电脑上显示内部信号的频谱,和 I、Q 通道的时域信号。

所有的信号处理(包括 FFT)都是在 RSP1 芯片上进行的,然后通过高速串行接口发送至 RSP\_Scope 软件,RSP\_Scope 只显示信号刻度,不做任何信号处理。

-RSP\_Scope 必须连接至开发套件的 X7b 接口,波特率为 460800。 -以下例子 K-LC2 和 RSP 都用默认参数设置。

#### 建立连接

可参考<u>定位 COM 端口号</u>章节

| Available Ports | Baudrate |
|-----------------|----------|
| COM11 👻         | 460800 - |

建立连接:

- 1. 将串口线连接至开发套件的 X7a 接口
- 2. 将串口线连接电脑的 USB 端口
- 3. 启动 RSP\_Scope 软件
- 4. 设置波特率为 460800
- 5. 点击按键 OK

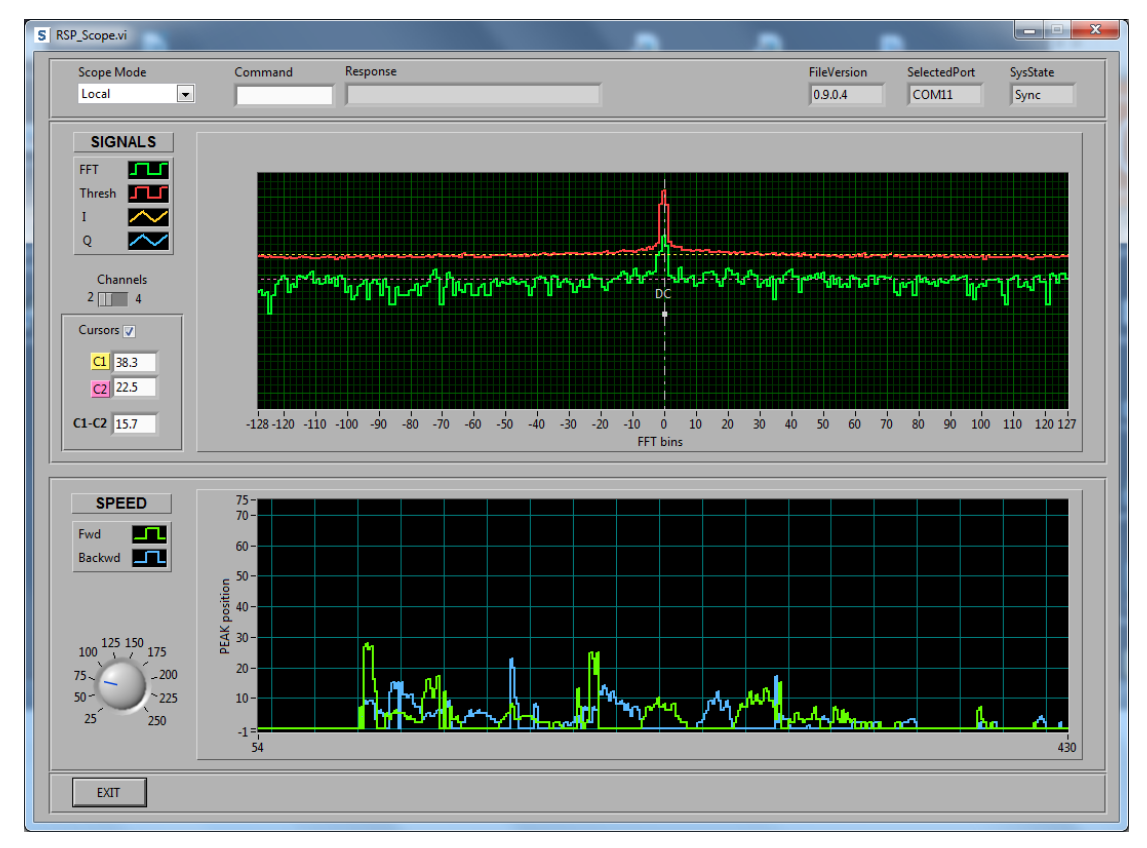

图 4. RSP\_Scope 软件界面显示噪声信号(上图)和运动信号(下图)

上图有一个对数 Y 轴用于显示信号电平, 噪声信号显得非常突出。关于噪声处理方面信息, 可以参考 RSP1 的 datasheet。

#### 虚拟示波器数据解读

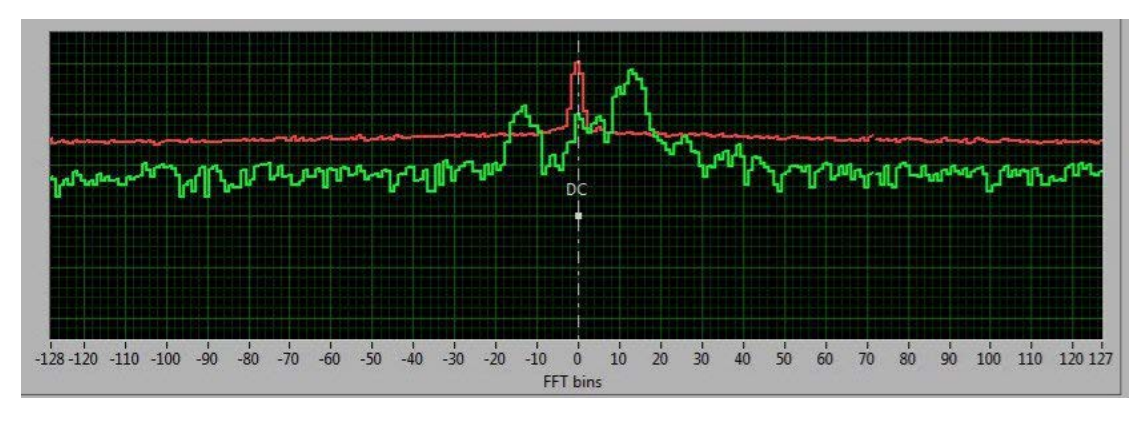

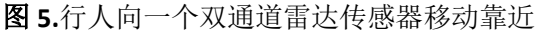

右侧波峰为显示了行人的移动速度(左侧波峰是传感器 I/Q 不平衡出错导致的)。

X轴的速度坐标和 256 点 FFT 信号处理算法有关,代表多普勒频率。频率为正代表靠近, 为负代表远离。更多信息请参考<u>背景信息</u>章节。

Y 轴代表对数形式的信号电平(FFT 幅度)。运动目标反射信号越强烈,电平越高。影响此 电平的因素有:

- 运动目标的尺寸
- 运动目标的材料
- 运动目标的距离

注: 当峰值超过红色的阀值线(灵敏度)并且运动方向符合参数 A05 或者 DIP 开关 3、4 的设置, RSP1 就会输出测量结果。

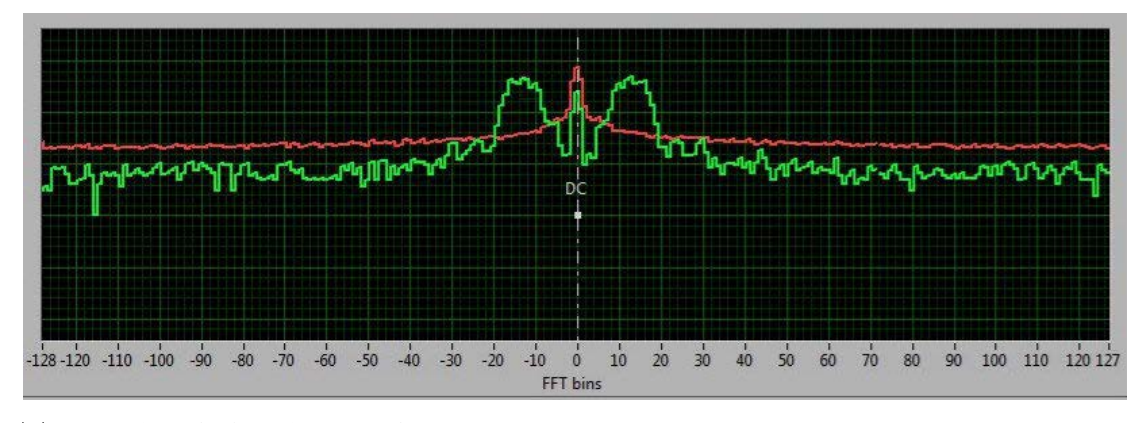

图 6.行人向一个单通道雷达传感器移动靠近

单通道的雷达传感器(如 K-LC1a 或者 K-LC3)在 X 轴两侧产生两个相似的波峰,无法判别 运动方向。

水平光标可能被激活,用于测量信噪比,单位 dB。

#### 增加 I/Q 信号显示

将通道开关拨至 4,可以显示 I/Q 信号(分别为黄色和蓝色)。这两路信号是 RSP 芯片中的 AD 转换器采集的信号直接输出。关于 I/Q 信号的更多信息请参考<u>多普勒信号基础</u>章节。

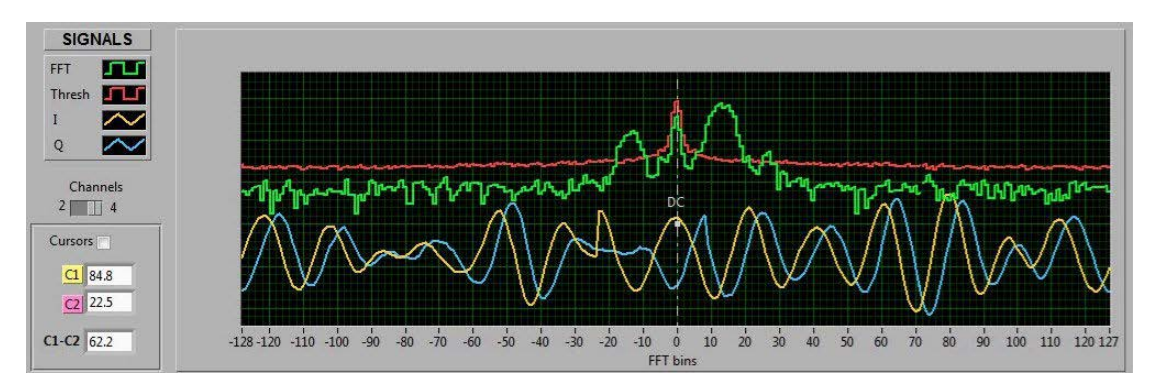

图 7.行人靠近传感器产生的时域和频域信号

#### 使用命令

用户可以在 RSP\_Scope 软件上输入命令以读取或写入参数, 语法和 RSP\_Terminal 软件的 语法相同。尝试一下输入命令\$A02, 看看效果。

#### 速度图表显示解读

此图表显示目标速度的时间函数,如果使用 I/Q,则可以判别运动方向。X 轴:时间(256 乘以采样时间)Y 轴:速度(FFT 点)

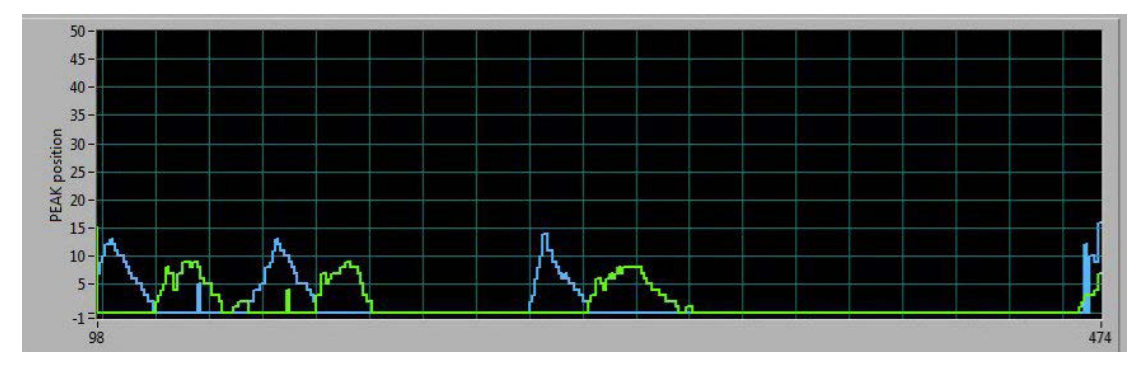

**图 8.**行人靠近和远离的速度 以后版本的 RSP\_Scope,坐标会直接显示时间和速度。

## RSP1\_Eval-Kit 开发套件硬件

完整的电路图已经包含在开发套件中,更多资料可以参考 RSP1 的 datasheet。

## 供电电源

稳定而低噪声的电源是获得理想的传感器测量结果的基本条件。详细信息,可以参考开发套件的电路图和 RSP1 的 datasheet。

RSP1 开发套件可以采用多种供电方式。最方便的方式是使用电脑的 5 伏 USB 供电,但是 USB 供电有很多噪声。RSP1 开发套件内置一个开关升压调节器和一个线性电源,以减少电源噪声。

RSP1 开发套件提供 3 个独立分离的电源输入接口:

- 5 伏 USB 供电,接口为 X7a
- 5 伏 USB 供电,接口为 X7b
- 6...12VDC 外部电源,接口为 X4 和 X5

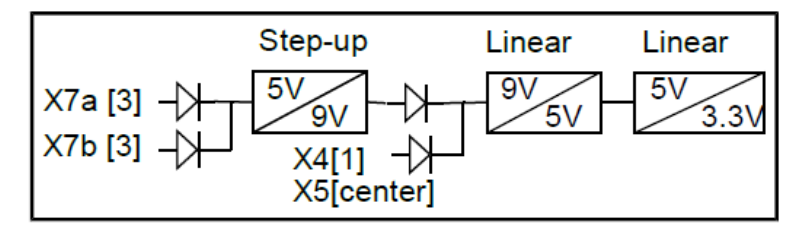

图 9.开发套件的低噪声电源概念

#### 数字输出

RSP 开发套件提供了光隔离数字输出,具有最大 28VDC,额定 20mA 的驱动能力。输出 浮点型数据,灵活性强。

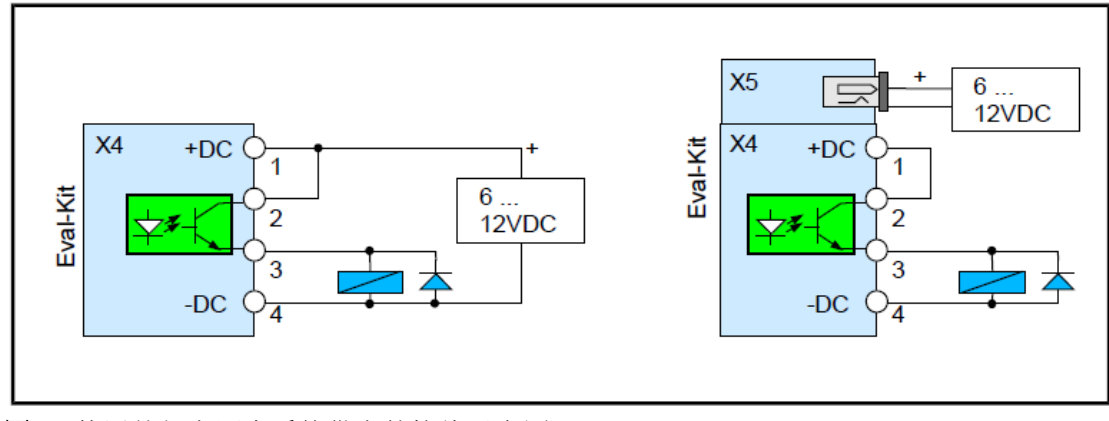

图 10.使用外部电源为系统供电的接线示意图

连接头针脚

#### X1 K-LC 系列传感器连接头

| 针脚 | 信号   | 描述                            | 连接头俯视图 |
|----|------|-------------------------------|--------|
| 1  | IF Q | 多普勒Q通道信号                      |        |
| 2  | Vcc  | 传感器供电电压 5V 或 3.3V,取决于跳线 J1 位置 | 1      |
| 3  | IFI  | 多普勒   通道信号                    |        |
| 4  | GND  | 传感器接地                         |        |
| 5  | VCO  | FM 调频输出,未使用                   |        |

#### X2 K-LC系列传感器连接头位于开发套件的背面

| 针脚 | 信号   | 描述                            | 连接头俯视图 |
|----|------|-------------------------------|--------|
| 1  | IF Q | 多普勒Q通道信号                      |        |
| 2  | Vcc  | 传感器供电电压 5V 或 3.3V,取决于跳线 J1 位置 |        |
| 3  | IFI  | 多普勒   通道信号                    |        |
| 4  | GND  | 传感器接地                         | 1 •    |
| 5  | VCO  | FM 调频输出,未使用                   |        |

#### X3 K-MC 系列传感器连接头

| 针脚 | 信号      | 描述                            | 连接头俯视图 |
|----|---------|-------------------------------|--------|
| 1  | GND     | 传感器使能                         |        |
| 2  | Vcc     | 传感器供电电压 5V 或 3.3V,取决于跳线 J1 位置 |        |
| 3  | GND     | 传感器接地                         | 2 8    |
| 4  | IF Q    | 多普勒Q通道信号                      |        |
| 5  | IFI     | 多普勒   通道信号                    |        |
| 6  | VCO     | 未连接                           | 1 7    |
| 7  | IF Q DC | 未连接                           |        |
| 8  | IF I DC | 未连接                           |        |

#### X4 数字输出和电源连接头

| 针脚 | 信号    | 描述                      | 连接头俯视图 |
|----|-------|-------------------------|--------|
| 1  | +DC   | +612V 供电输入(与 X5 中间引脚并联) |        |
| 2  | +DOUT | 光隔离检测差分输出(+)            | 1      |
| 3  | -DOUT | 光隔离检测差分输出(-)            |        |
| 4  | GND   | 供电接地输入(与 X5 外接引脚并联)     |        |

#### X5 供电输入

| 针脚 | 信号  | 描述                       | 连接头俯视图 |
|----|-----|--------------------------|--------|
| 1  | +DC | +612V 供电输入(与 X4 1 号引脚并联) |        |
| 2  | GND | 供电接地输入(与 X4 4 号引脚并联)     | +      |

#### X6 数字 I/O 和 SPI

| 针脚 | 信号            | 描述                    | 连接头俯视图 |
|----|---------------|-----------------------|--------|
| 1  | NC            | 未连接                   |        |
| 2  | GND           | 接地信号                  |        |
| 3  | NC            | 未连接                   |        |
| 4  | Detect Out    | 数字处理输出: 高电平表示检测到目标并保持 | 2 8    |
| 5  | MISO          | SPI主入从出               |        |
| 6  | CMD Tx Enable | RS485 的使能信号           |        |
| 7  | SCK           | SPI 串行时钟              | 1 7    |
| 8  | MOSI          | SPI 主出从入              |        |
| 9  | nSS           | SPI 从设备选择??           |        |
| 10 | GND           | 接地信号                  |        |

注: 灰色信号留作将来用

#### X7a 串行命令接口

X7 接口的外排针脚: 3.3V 命令接口,波特率 38400

兼容 FTDI 插头

| 针脚 | 信号  | 描述                | 连接头俯视图 |
|----|-----|-------------------|--------|
| 1  | GND | 电源的地信号连接 FTDI 的黑线 |        |
| 2  | NC  | 未连接               |        |
| 3  | +5V | 供电输入              |        |
| 4  | RXD | 串行 UART 数据输入      | 1      |
| 5  | TXD | 串行 UART 数据输出      |        |
| 6  | NC  | 未连接               |        |

#### **X7b** 串行命令接口

X7 接口的内排针脚: 3.3V 命令接口, 波特率 38400

兼容 FTDI 插头

| 针脚 | 信号  | 描述                | 连接头俯视图 |
|----|-----|-------------------|--------|
| 1  | GND | 电源的地信号连接 FTDI 的黑线 |        |
| 2  | NC  | 未连接               | 1      |
| 3  | +5V | 供电输入              |        |
| 4  | RXD | 串行 UART 数据输入      |        |
| 5  | TXD | 串行 UART 数据输出      |        |
| 6  | NC  | 未连接               |        |

## 背景信息

## 多普勒信号基础

一个运动目标会在雷达传感器产生一个低频输出信号。这个信号的频率取决于移动速度, 幅度取决于距离,反射率和运动目标的尺寸大小。多普勒频率 fa 和运动速度成正比关系:

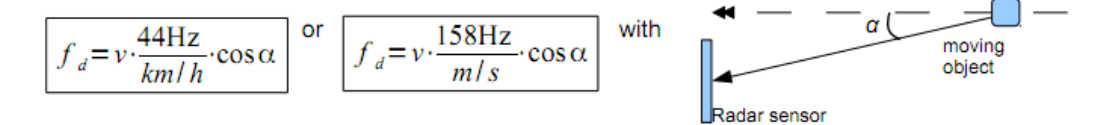

运动物体的角度会降低多普勒频率。

#### I/Q 双通道多普勒信号

双通道传感器如 K-LC2, K-LC5, K-LC6 产生两路输出信号, I、Q 通道相位偏移 90°。 对比单通道传感器,使用 I/Q 双通道传感器具有以下优势:

- 判别运动方向
- 更好的干扰抑制
- 更好的震动抑制

下图为时域的 I 和 Q 通道的多普勒信号:

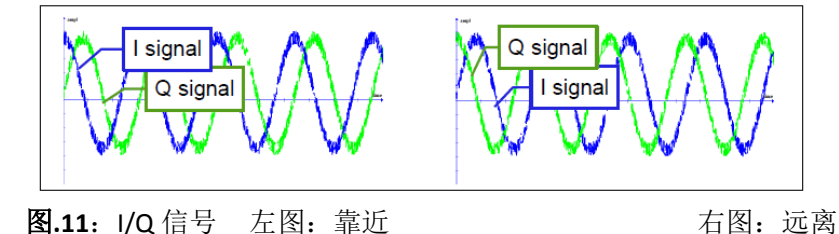

## 检测速度的分辨率 vs.采样率

采样率可以通过参数 SO3 进行设置

| 参数 SO3 数值 | 采样率 Hz | 分辨率 Hz | 分辨率 km/h | 最大检测速度 |
|-----------|--------|--------|----------|--------|
| 1         | 1'280  | 5      | 0.11     | 14.5   |
| 2         | 2'560  | 10     | 0.23     | 29.1   |
| 3         | 3'840  | 15     | 0.34     | 43.6   |
| 4         | 5'120  | 20     | 0.45     | 58.2   |
| 5         | 6'400  | 25     | 0.57     | 72.7   |
| 6         | 7'680  | 30     | 0.68     | 87.3   |
| 7         | 8'960  | 35     | 0.80     | 101.8  |
| 8         | 10'240 | 40     | 0.91     | 116.4  |
| 9         | 11'264 | 44     | 1.00     | 128.0  |
| A         | 22'530 | 88     | 2.00     | 256.0  |

图 12. 可检测的速度取决于参数 SO3

关于多普勒信号处理的更多资料,可参考 RSP1 的 datasheet。

## 同时使用串行接口

在 RSP\_Scope 软件连接至调试接口 X7b 的同时, RSP\_Terminal 软件可以连接至命令接口 X7a。

#### 安装提示

雷达检测是一种非常稳定可靠的技术,几乎不受比如温度、风、尘、日光和其他等环境 条件影响。

不过,设计雷达成品时应当考虑以下因素:

- 荧光灯抗干扰(使用双通道传感器或 RSP1 芯片的 FFT 滤波器功能可以减少这类干扰)
- 雷达天线罩(雷达成品外壳)的材料与厚度
- 震动抗干扰(使用双通道传感器可以减少这类干扰)

## 雷达天线罩(外壳)设计

雷达天线罩的设计会影响雷达的波束和最大探测距离。雷达信号可以'穿透'任何颜色的 塑料和玻璃,这使得雷达产品的设计拥有很高的自由度。不过,还是有必要参考以下设计规则:

- 雷达天线罩不能采用金属材料
- 塑料的有色涂层不能包含金属或者碳颗粒材料
- 雷达天线罩和雷达传感器之间的距离应大于1厘米
- 最佳的雷达天线罩材料是聚碳酸酯或者 ABS
- 最佳的雷达天线罩厚度为 3-4 毫米
- 应避免雷达传感器和雷达天线罩之间的相对震动,否则可能导致误触发

关于雷达天线罩的设计,可参考我们的技术资料《雷达天线罩设计指南》文档。

## 干扰因素

RSP1 芯片比传统的雷达处理电路具有更好的抗干扰性。但是,仍然需要注意以下情况。

#### 日光灯干扰

- 请勿将雷达传感器正对荧光灯安装
- 根据具体应用,将雷达传感器调至可接受的最低灵敏度

即使通过电子镇流器控制, 雷达仍然会受到荧光灯干扰。荧光灯会产生 100Hz(50Hz 市 电, 欧洲和中国)或者 120Hz(60Hz 市电,美国)的信号,相当于行人以 2km/h 行走所产生的 信号。

RSP1 集成了自适应滤波器,智能的干扰抑制算法和可编程的 FFT 滤波器,更多信息请参考 RSP1 的 datasheet。

#### 雨天干扰

- 请保护天线罩不被雨水淋湿
- 离雨水越远,干扰越小

雨滴可能会被雷达误认为是一个移动目标,从而产生误触发。

### 震动,通风机

- 雷达传感器和天线罩应固定安装,避免震动
- 尽量避免在雷达探测范围内出现通风机

震动,通风机或者其他移动装置有可能被雷达误认为是移动目标,从而产生误触发。

#### 灵敏度和最大探测距离

灵敏度指的是触发雷达传感器的最小信号强度,通过电位器 P1 和相关参数可以调整 RSP1 的灵敏度。

当采用相同的灵敏度设置时,触发距离还会受到以下因素影响:

- 移动目标的类型(行人,车辆等)
- 移动目标的运动方向

## 其他技术文档

- RSP1 的 datasheet 包含了信号处理和硬件设计方面的信息
- 开发套件的电路图包含在随货光盘
- 技术支持文档 AN-04 包含了放大电路
- 技术支持文档《雷达天线罩设计指南》详细介绍了雷达天线罩的设计

## 版本历史

| 版本号    | 发布时间      | 说明    |
|--------|-----------|-------|
| 版本 0.2 | 2014.9.21 | 预发布版本 |